### MEMULAI SYSMAC STUDIO DENGAN PLC NX1P

### By Dadan NB

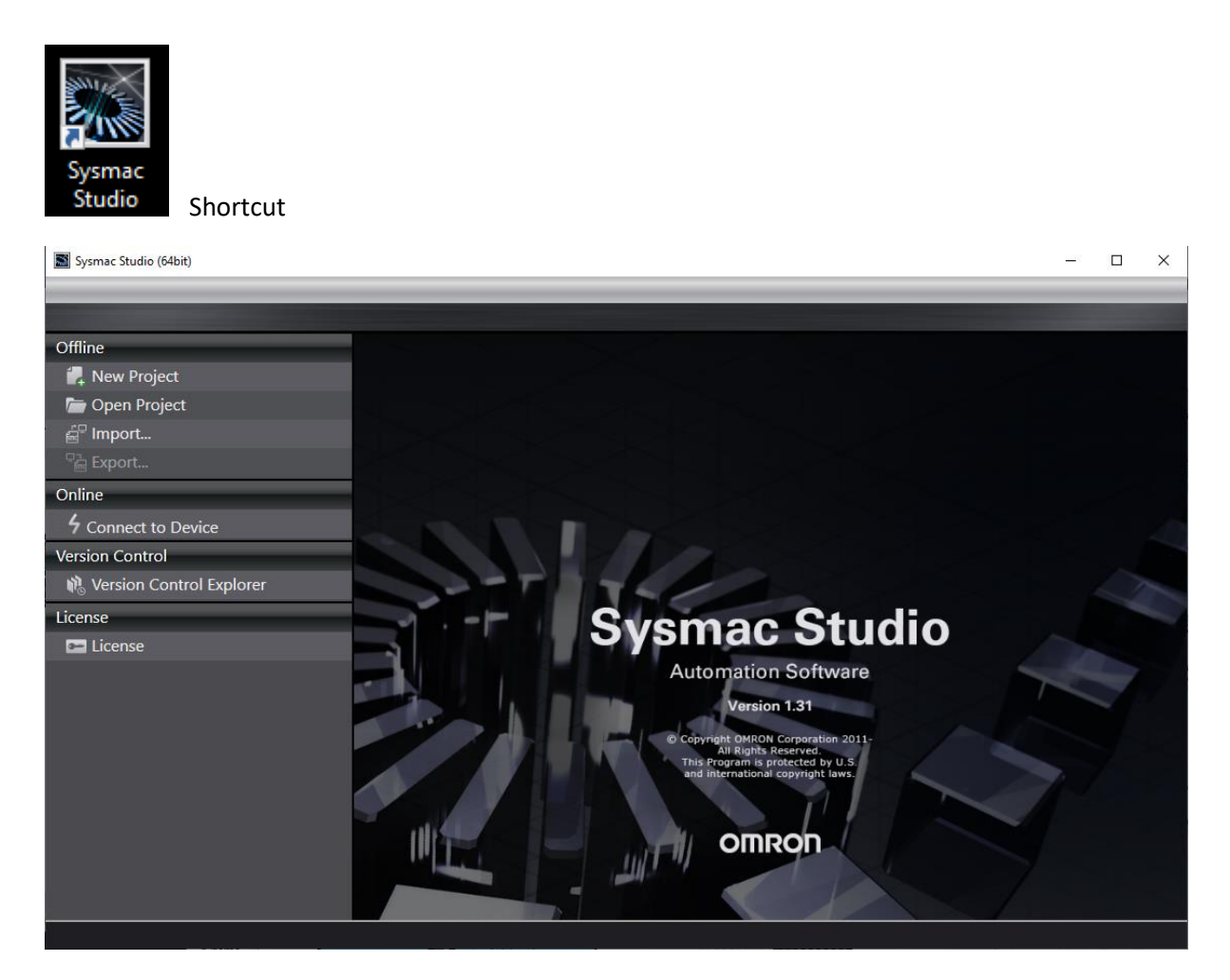

Home screen

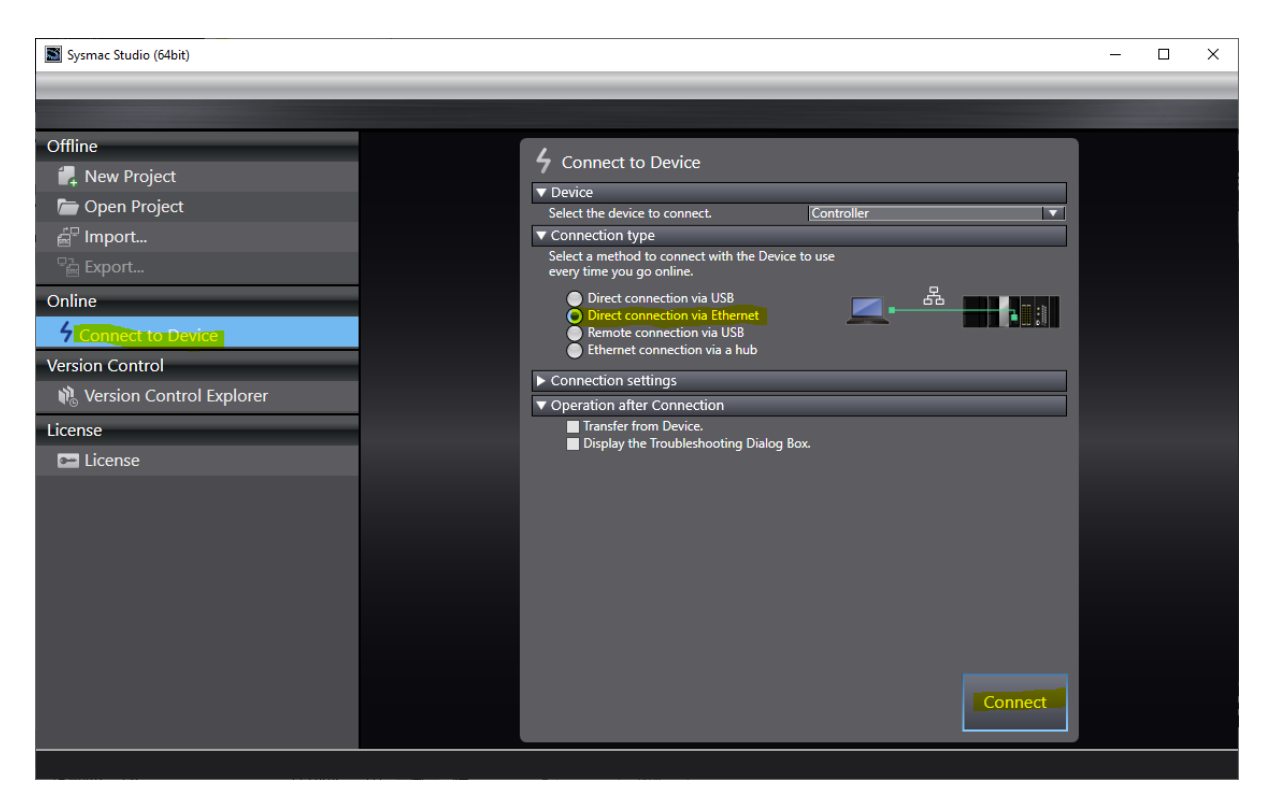

### Connect TO PLC Ethernet

| Offline   Import   Donine   Import   Seport   Online   Import   Section Control   Import   Import   <                                                                                                    | Sysmac Studio (64bit) -                                                                                                    |   | × |
|----------------------------------------------------------------------------------------------------|----------------------------------------------------------------------------------------------------|---|---|
| Offline   Import   Paper Project   Import   Paper Project   Import   Paper |                                                                                                    | _ |   |
| Offline   New Project   Open Project   Import   Export   Online   Connect to Device   Version Control   Version Control Explorer   License   License   License   License   Is the cable connected?   Is the cable connected?   Is the connect solution   Retry Cance                                                                                                    |                                                                                                    |   |   |
|                                                                                                    | Offline   New Project   Open Project   Export   Online   2 Connect to Device   Version Control   New Sect the following:   License   License   License   I ticense I ticense I ticense Connect to Point Project Set the transfer Paders correct in the connection settings? I the control Provide control Provide Paders correct in the connection settings? I the control Provide control Provide Paders correct in the connection settings? I the control Provide control Provide Paders correct in the connection settings? I the control Provide control Provide Paders correct in the connection settings? I the control Provide Control Provide Paders correct in the connection settings? I the control Provide Paders correct in the connection settings? I the control Provide Paders correct in the connection settings? I the control Provide Paders correct in the connection settings? I the control Provide Paders correct in the connection settings? I the control Provide Paders correct in the control Provide Paders correct in the connection settings? I the control Provide Paders correct in the connection settings? I the control Paders correct network adapter selected? T the control Paders correct network adapter selected? T the control Paders control Paders correct network adapter selected? T the control Paders control Paders correct network adapter selected? T the control Paders control Paders cont |   |   |

Please connect to PLC

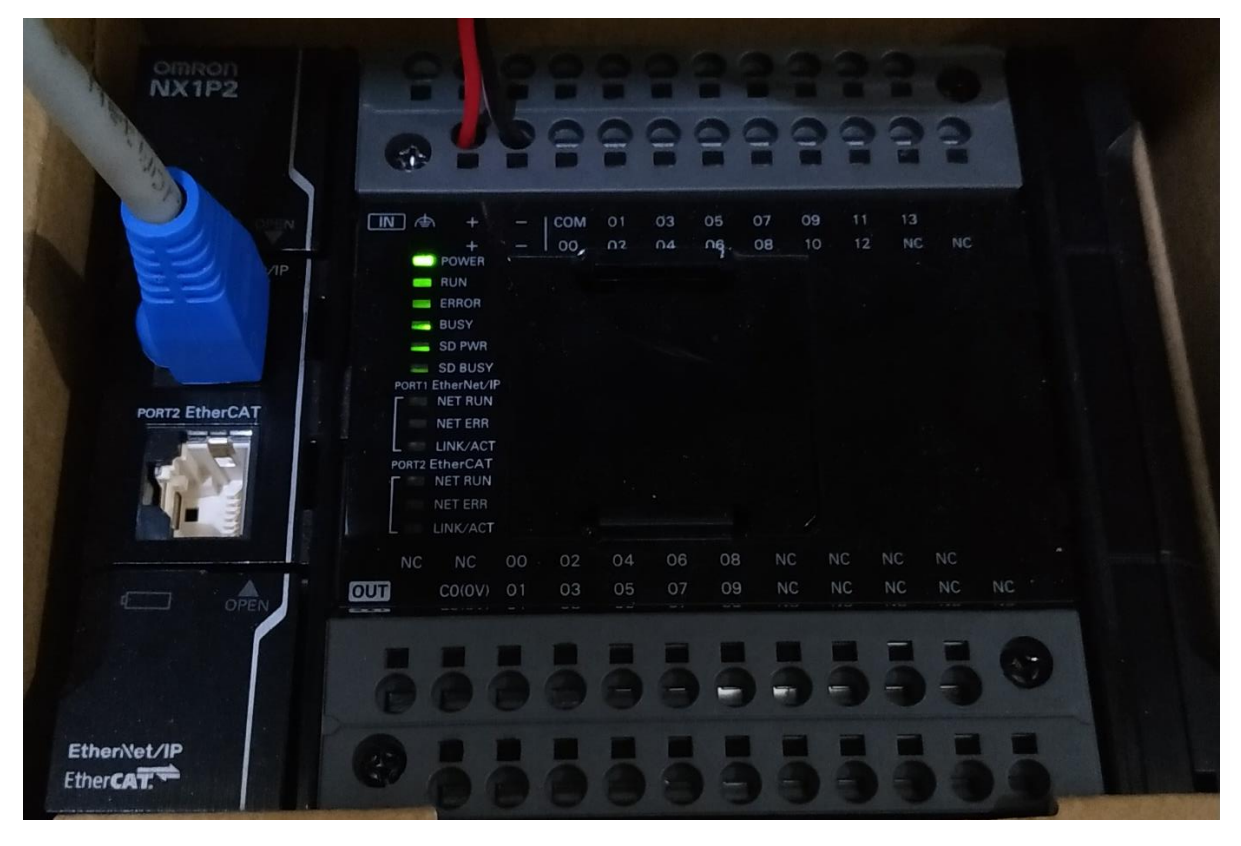

PLC baru dihidupkan dan kabel ethernet baru dihubungkan

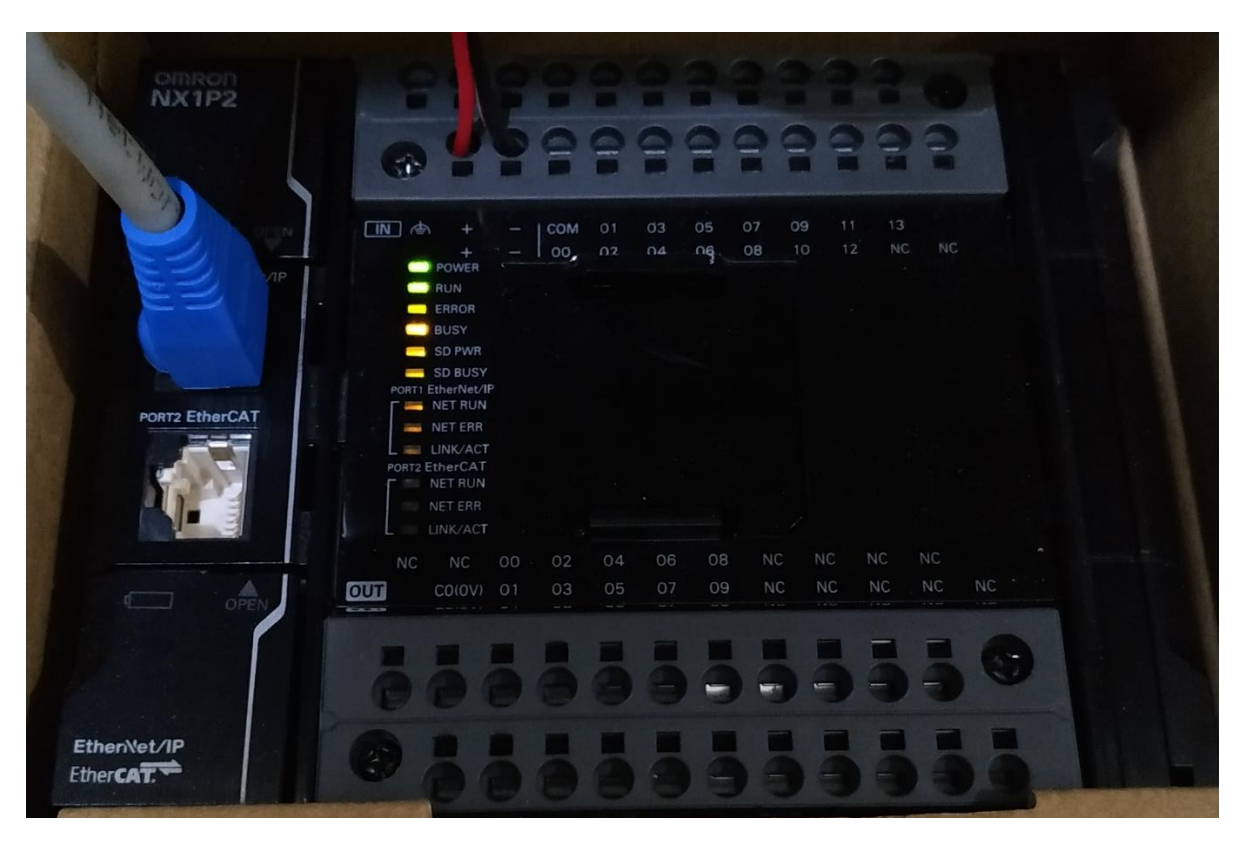

PLC Busy (Starting UP)

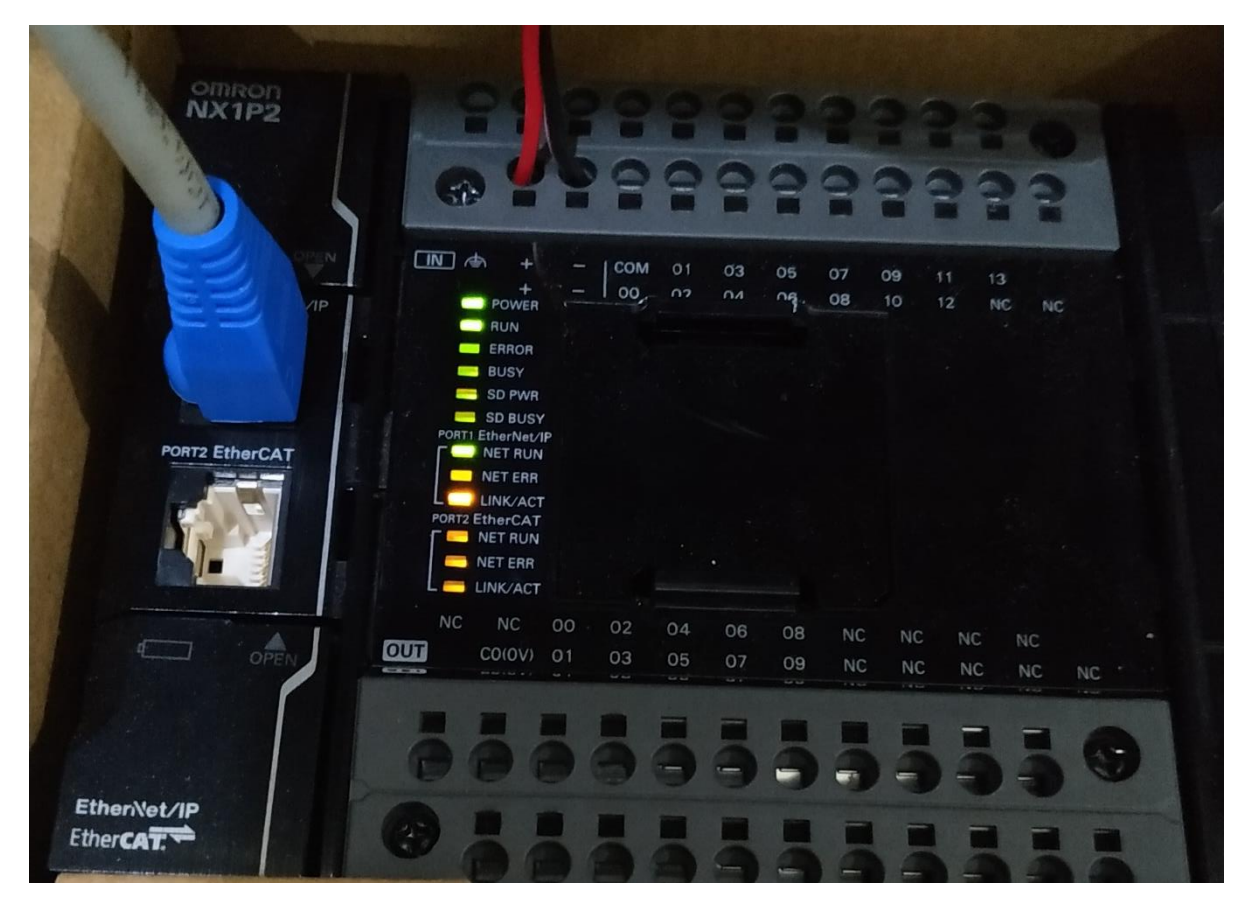

PLC Link Connected to PC

| Auto Connect Project - new_Con | ntroller_0 - Sysmac Studio (64bit)                                                                                                    | - 🗆 X                               |
|--------------------------------|----------------------------------------------------------------------------------------------------|-------------------------------------|
| File Edit View Insert Project  | t Controller Simulation Tools Window Help                                                                                                    |                                     |
| X ● @ 前 つぐ (                   | 22 🗗 🗙 路 聴 鼎 🛔 😃 🗮 🔺 🔌 🕹 🆗 🇣 👘 O 및 문 🛽                                                                                                    | <u>]</u>                            |
| Multiview Explorer             | Sysmac Studio<br>Successfully completed.                                                                                                    | oolbox • 4<br><search> • 2</search> |
| 🖬 Filter 💽                     | Build Troops 1 X<br>Source of the second second secon |                                     |

# Successfully connected

| File Star Vacue Inself, Forget Constants, Stark Window Heg.         Constant         Constant         Star Allow         Star Allow                                                                                                    | Auto Connect Project - new_Cont                                                                                                    | roller_0 - Sysmac Studio (64bit)                                                                                                    | - 🗆 ×                                                                                                    |
|----------------------------------------------------------------------------------------------------|----------------------------------------------------------------------------------------------------|----------------------------------------------------------------------------------------------------|----------------------------------------------------------------------------------------------------|
| Loss       Image: Constant       Image: Constant       Image: Cons                                                                                                    | File Edit View Insert Project                                                                                                    | Controller Simulation Tools Window Help                                                                                                    |                                                                                                    |
| Line       Control       Foldor       I         Line       Control       Foldor       I         Line       Control       Foldor       I         Page Action       Foldor       I       Foldor       I         Page Action       Control       Foldor       I       Foldor       I         Page Action       Control       Foldor       I       Foldor       I         Page Action       Control       Foldor       I       Foldor       I       Foldor       I         Page Action       Control       Page Action       Foldor       I       Foldor       I       Foldor       Foldor       I       Foldor       Foldor       Foldor       I       Foldor       Foldor       Foldor       Foldor       Foldor       <                                                                                                    | Close 7                                                                                                    | 古人路原馬盤AQ 戻 🔺 λ 🕺 🖗 🗣 👘 О 뭐 🖓 🗍 () ヘルル                                                                                                    |                                                                                                    |
| Image: Setting:       Image: Setting:       Image: Setting:       Image: Setting:       Image: Setting:         Image: Setting:       Controller Setting:       Image: Setting:       Image: Setting:       Image: Setting:         Image: Setting:       Controller Setting:       Image: Setting:       Image: Setting:       Image: Setting:         Image: Setting:       Controller Setting:       Image: Setting:       Image: Setting:       Image: Setting:         Image: Setting:       Controller Setting:       Image: Setting:       Image: Setting:       Image: Setting:         Image: Setting:       Controller Setting:       Image: Setting:       Image: Setting:       Image: Setting:         Image: Setting:       Controller Setting:       Image: Setting:       Image: Setting:       Image: Setting:         Image: Setting:       Controller Setting:       Setting:       Image: Setting:       Image: Setting:         Image: Setting:       Controller Setting:       Setting:       Image: Setting:       Image: Setting:       Image: Setting:         Image: Setting:       Controller Setting:       Setting:       Image: Setting:       Image: Setting:       Image: Setting:       Image: Setting:         Image: Setting:       Controller Setting:       Controller Setting:       Image: Setting:       Image: Setting:       Imag                                                                                                    | Save Ctrl+S                                                                                                    | Mari Global Variables X                                                                                                    | Toolbox 🗸 🖡                                                                                                    |
| Import     Import       Other Consenter     Import       Prot     Chi-P       Id     Import       Id     Import       Id                                                                                                    | Save As New Number                                                                                                    | Name Data Type Initial Value AT Retain Constant Network Publish Comment                                                                                                    | <search> マ ク ×</search>                                                                                                    |
| Image: Seriory:       Page: Seriory:         Page: Seriory:       Seriory:         Page: Seriory:       Seriory:         Image: Seriory:       Seriory:         Image: Serior                                                                                                    | Import                                                                                                    | Empty. Click here to add Item.                                                                                                    | <u>~</u>                                                                                                    |
| Inter       Control of State         Set       Inter         Inter       Control of State         Inter       Control of State         Inter                                                                                                    | Export                                                                                                    |                                                                                                    |                                                                                                    |
| Page annual page       Color         End       Decorption         Decorption       Pogen         Exation       I         Exation       I                                                                                                    | Ottline Comparison                                                                                                    |                                                                                                    |                                                                                                    |
| Ext     Image: State and State and State                                                                                                    | Page Settings<br>Print Ctrl+P                                                                                                    |                                                                                                    |                                                                                                    |
| Image: Image:                                                                                                    | Exit                                                                                                    |                                                                                                    |                                                                                                    |
| Indef       Image: Image:                                                                                                    |                                                                                                    |                                                                                                    |                                                                                                    |
| Inter       Operation       Program       Location       Inter       Inter                                                                                                    |                                                                                                    |                                                                                                    |                                                                                                    |
| Inter       Description       Program       Location       Inter       Inter <td></td> <td></td> <td></td>                                                                                                    |                                                                                                    |                                                                                                    |                                                                                                    |
| Ext       Ext       Controller Status       I         Inter       Description       Program       Location       I         Inter       Description       Program       Location       I         Inter       Description       Program       Location       I         Inter       Description       Program       Location       I       INTERCOMMANTING         Ado Connect Project       Reset       Project       I       I       Inter       I       Inter       Inter         Inter       Description       Inter       Inter       I                                                                                                    |                                                                                                    |                                                                                                    |                                                                                                    |
| Bad       Image: Controller Status         Image: Description       Program         Image: Description       Program         Image: Description       Pro                                                                                                    |                                                                                                    |                                                                                                    |                                                                                                    |
| Build       Program       Location       Program       Controller Status       Image: Controller Status         Inter       Description       Program       Location       Image: Controller Status       Image: Controller Status         Inter       Output       Image: Controller Status       Image: Controller Status       Image: Controller Status       Image: Controller Status         State Add Verail Project       Controller Status       Image: Controller Status       Image: Controller Status       Image: Controller Status         State Add Verail Project       Controller Status       Image: Controller Status       Image: Controller Status       Image: Controller Status         Controller Status       Image: Controller Status       Image: Controller Status       Image: Controller Status       Image: Controller Status         Controller Status       Image: Controller Status       Image: Controller Status       Image: Controller Status       Image: Controller Status       Image: Controller Status         Controller Status       Image: Controller Status       Image: Controller Status       Image: Controller Status       Image: Controller Status         Controller Status       Image: Controller Status       Image: Controller Status       Image: Controller Status       Image: Controller Status         Description       Program       Location       Image: Controller Status                                                                                                    |                                                                                                    |                                                                                                    |                                                                                                    |
|                                                                                                    |                                                                                                    | Build - I X                                                                                                    | Controller Status - 7                                                                                                    |
|                                                                                                    |                                                                                                    | I Description I Program I Location I                                                                                                    | ONLINE • 192.168.250.1                                                                                                    |
| Inter Under Reiget - new Centroler Symath Studie (SH4) Auto Connect Project Controler Simulation Tools Window Help Close Close Control Vinitable X Control Vinitable X For the Control Vinitable X For the Contr                                                                                                    |                                                                                                    |                                                                                                    | ERR/ALM    PROGRAM moc                                                                                                    |
| Auto Connect Project - new_Controller_0 - Symma: Studio (64bit)      Auto Connect Project - new_Controller_0 - Symma: Studio (64bit)      Auto Connect Project - new_Controller_0 - Symma: Studio (64bit)      Auto Connect Project - new_Controller_0 - Symma: Studio (64bit)      Auto Connect Project - new_Controller_0 - Symma: Studio (64bit)      Auto Connect Project - new_Controller_0 - Symma: Studio (64bit)      Auto Connect Project - new_Controller_0 - Symma: Studio (64bit)      Controller_Studio - Controller_Studio ×      Sime Auto Controller_0 - Symma: Studio (64bit)      Controller_Studio ×      Sime Auto Controller_0 - Symma: Studio Controller_Studio ×      Sime Auto Controller_0 - Symma: Studio Controller_Studio ×      Controller_Studio ×      Sime Auto Controller_0 - Symma: Studio ×      Sime Auto Controller_0 - Symma: Studio ×      Sime Auto Controller_0 - Symma: Studio ×      Sime Auto Controller_0 - Symma: Studio ×      Sime Auto Controller_0 - Symma: Studio ×      Sime Auto Controller_0 - Symma: Studio ×      Sime Auto Controller_0                                                                                                    |                                                                                                    |                                                                                                    |                                                                                                    |
| I Hiter       Output       Build         I Auto Connect Project - new, Controller, 0 - Symac Studio (4bit)       -       X         Re East View Insett Project Controller Simulation Tools Window Help       I I I I I I I I I I I I I I I I I I I                                                                                                    |                                                                                                    |                                                                                                    |                                                                                                    |
| Filter   Controller, Description     Auto Connect Project - new, Controller, O- Symme Studio (Sdbit)     Auto Connect Project Controller, O- Symme Studio (Sdbit)     File     Edit     Controller, Status     Controller, Status     Controller, Status     Build        Build        Build <b>Description Description Description Description Description Description Description Description Description Description Description Description Description Description Description Description Description Description</b>                                                                                                    |                                                                                                    |                                                                                                    |                                                                                                    |
| Auto Connect Project - new, Controller, 0- Sysma: Studio (54bi)  File fait View Insert Project Controller Simulation Tools Window Help  Close Save Corf-S  File fait View Insert Project Controller Simulation Tools Window Help  Close Save Auto Controller Simulation Tools Window Auto Relation  File fait View Insert Project Controller Simulation Tools Window Auto  File fait View Insert Project Controller Simulation  File fait View Insert Project Controller Simulation  File fait View Insert Project Controller Simulation  File fait View Insert Project Controller Simulation  File fait View Insert Project Controller Simulation  File fait View Insert Project Controller Simulation  File fait View Insert Project Controller Simulation  File fait View Insert Project  File fait View Insert Project  File fait Project  File fait Project  File fait                                                                                                    | 🖬 Filter 📝                                                                                                    | Output Build                                                                                                    | $\langle   \rangle$                                                                                                    |
| Auto Connect Project - new_Controller_0 - Symme Studio (4bit)       —                                                                                                    |                                                                                                    |                                                                                                    |                                                                                                    |
| Auto Connect Project - new Controller Symulation Tools Window Help         Close         Save As New Number         Import         Cliffiee Comparison         Paint         Cliffiee Comparison         Paint         Cliffiee Comparison         Paint         Cliffiee Comparison         Paint         Cliffiee Comparison         Paint         Cliffiee Comparison         Paint         Cliffiee Comparison         Paint         Cliffiee Comparison         Paint         Cliffiee Comparison         Paint         Cliffiee Comparison         Paint         Cliffiee Comparison         Paint         Cliffiee Comparison         Paint         Cliffiee Comparison         Paint         Cliffiee Comparison         Procent Project         Controller Status         Controller Status         Controller Status         Controller Status         Cliffiee Comparison         Prooprime Location         Controller Status         PROOGRAM mocc <th></th> <th></th> <th></th>                                                                                                    |                                                                                                    |                                                                                                    |                                                                                                    |
| If is the view linest Project Controller Simulation Tools Window Help         Close         Save A         Save A         Save As New Number.         Import.         Collar Spectration         Page Settings.         Print.         Coll-P         Exit         Build         Import.         Controller Status         Import.         Controller Status         Import.         Controller Status         Build         Import.         Controller Status         Import.         Controller Status         Import.         Controller Status         Import.         Controller Status         Import.         Controller Status         Import.         Controller Status         Import.         Controller Status         Import.         Controller Status         Import.         Controller Status         Import.         Controller Status         Import.         Import.         Controller Status         Import.                                                                                                    |                                                                                                    |                                                                                                    |                                                                                                    |
| Save Ceries<br>Save Ceries<br>Save As New Number.<br>Import.<br>Export.<br>Cerier<br>Cerier<br>Page Settings.<br>Print.<br>Cerier<br>Build<br>Build<br>Build<br>Controller Status<br>I Description<br>Program<br>I Description<br>Program<br>I Description<br>Cerier<br>Cerier                                                                                                    | Auto Connect Project - new_Cont                                                                                                    | roller_0 - Sysmac Studio (64bit)                                                                                                    | - 🗆 X                                                                                                    |
| Save As New Number-<br>Import.       Global Variables ×       Toolbox       3         Crifine Comparison       Page Settings       Empty: Click here to odd here.       Search >       Import         Print       Ctri-P       Exit       Exit       Exit       Controller Status       4         Build       Import       Description       Program       Location       Import       Import         Filter       Output       Description       Program       Location       Import       Import                                                                                                    | Auto Connect Project - new_Cont                                                                                                    | roller_0 - Sysmac Studio (64bit)<br>Controller Simulation Tools Window Help                                                                                                    | – 🗆 X                                                                                                    |
| Save AS New Number       Import         Import       Export         Export       Empty. Click here to add item.         Page Settings       Print         Ctri+P       Exit         Exit       Build         Import       Export         Description       Program         Location       ONLINE         1       Description         Program       Location         Explore       PROGRAM moc                                                                                                    | Auto Connect Project - new_Cont<br>File Edit View Insert Project<br>Close                                                                                                    | roller_0 - Sysmac Studio (64bit)<br>Controller Simulation Tools Window Help<br>I 리 소 옯 區 團 쓸 # 10 로 1호 20 등 대 10 오 오 또                                                                                                    | - 0 X                                                                                                    |
| Import.       Empty. Click here to add Item.         Export       Offline Comparison         Page Settings       Print         Ctrl-P       Exit         Exit       Suid         Suid                                                                                                    | Auto Connect Project - new_Cont<br>File Edit View Insert Project<br>Close 2<br>Save Ctrl+S<br>Save As                                                                                                    | roller_0 - Sysmac Studio (64bit)<br>Controller Simulation Tools Window Help<br>I 러 소 삶 區 賬 쓺 휴 10 📧 🔺 🏵 🕸 🌬 🐂 O 및 및 II @ Q 또                                                                                                    | - C X                                                                                                    |
| Offline Comparison   Page Settings   Print   Ctrl+P   Exit     Build     * 1 ×   Controller Status   1     Description   Program   Location     ONLINE   1     Description     Program   Location     ONLINE   1     Description     Program     Location     ONLINE   PROGRAM moce                                                                                                    | Auto Connect Project - new_Cont<br>File Edit View Insert Project<br>Close<br>Save Ctrl+S<br>Save As<br>Save As<br>Save As                                                                                                    | roller_0 - Sysmac Studio (64bit)<br>Controller Simulation Tools Window Help<br>I 古 人 涵 匹 眠 鹼 角 ⑫ 茂 ▲ 魚 谷 寺 會 〇 및 및 ፬ ④ ④<br>Global Variables X<br>Name   Data Type   Initial Value   AT   Retain   Constant   Network Publish   Comment                                                                                                    | - C X<br>Toolbox - A<br><search> V P X</search>                                                                                                    |
| Page Settings       Print       Ctrl + P         Exit       Exit       Exit       Exit         Build                                                                                                    | Auto Connect Project - new_Cont<br>File Edit View Insert Project<br>Close<br>Save Ctrl+S<br>Save As<br>Save As New Number<br>Import                                                                                                    | roller_0 - Sysmac Studio (64bit)<br>Controller Simulation Tools Window Help<br>Global Variables X<br>Name Data Type Initial Value AT Retain Constant Network Publish Comment<br>Empty. Click here to add Item.                                                                                                    | - C X                                                                                                    |
| Print       Ctrl + P         Exit       Build         Print       Ctrl + P         Exit       Controller Status         Print       Print         Controller Status       Print         Print       Controller Status         Print       Controller Status         Print       Controller Status         Print       Program         Location       ONLINE         PROGRAM moc         PROGRAM moc                                                                                                    | Auto Connect Project - new_Cont<br>File Edit View Insert Project<br>Close<br>Save Ctrl+S<br>Save As<br>Save As<br>Save As<br>Import<br>Export<br>Office Converses                                                                                                    | roller_0 - Sysmac Studio (64bit)<br>Controller Simulation Tools Window Help<br>I I A S I III A A A A A A A A A A A A A                                                                                                    | - C X                                                                                                    |
| Exit  Exit  Exit  United Controller Status  Controller Status  Controller Status  Augustorements  Controller Status  Augustorements  Controller Status  Augustorements  Controller Status  Augustorements  Description  Program  Location  Controller Status  Augustorements  Description  Description  Descript                                                                                                    | Auto Connect Project - new_Cont<br>File Edit View Insert Project<br>Close<br>Save Ctrl+S<br>Save As<br>Save As<br>Save As<br>Save As<br>Save As<br>Save Ctrl+S<br>Save As<br>Save Ctrl+S<br>Save As<br>Save Ctrl+S<br>Save Ctrl+S<br>Save As<br>Save As<br>Save Ctrl+S<br>Save As<br>Save Ctrl+S<br>Save Ctrl+S<br>Save As<br>Save Ctrl+S<br>Save As<br>Save As<br>Save Ctrl+S<br>Save As<br>Save As                                                                                                    | roller_0 - Sysmac Studio (64bit)<br>Controller Simulation Tools Window Help<br>Global Variables X<br>Name Data Type Initial Value AT Retain Constant Network Publish Comment<br>Empty. Click here to add Item.                                                                                                    | - C X                                                                                                    |
| Build       • • • ×       Controller Status       • •         Build       • • • ×       Controller Status       • • •         I       Description       I       Program       Location       I         I       Description       I       Program       Location       I         I       Description       I       PROGRAM moc         I       I                                                                                                    | Auto Connect Project - new_Cont<br>File Edit View Insert Project<br>Close<br>Save Ctrl+S<br>Save As<br>Save As<br>Save A                                                                                                    | roller_0 - Sysmac Studio (64bit)<br>Controller Simulation Tools Window Help<br>Global Variables X<br>Name Data Type Initial Value AT Retain Constant Network Publish Comment<br>Empty. Click here to add Item.                                                                                                    | - C X                                                                                                    |
| Build       - I       Controller Status       I         Build       - I       Description       Program       Location       I         I       Description       Program       Location       I       I         I       Description       Program       Location       I       I         I       Description       Program       Location       I       I         I       Description       I       Program       I       I       I       I         I       Description       I       Program       I       I <t< td=""><td>Auto Connect Project - new_Cont<br/>File Edit View Insert Project<br/>Close<br/>Save Ctrl+S<br/>Save As.<br/>Save As.<br/>Sa</td><td>roller_0 - Sysmac Studio (64bit)<br/>Controller Simulation Tools Window Help<br/>Colobal Variables X<br/>Colobal Variables X<br/>Name Data Type Initial Value AT Retain Constant Network Publish Comment Empty. Click here to add Item.</td><td>- C X</td></t<> | Auto Connect Project - new_Cont<br>File Edit View Insert Project<br>Close<br>Save Ctrl+S<br>Save As.<br>Save As.<br>Sa | roller_0 - Sysmac Studio (64bit)<br>Controller Simulation Tools Window Help<br>Colobal Variables X<br>Colobal Variables X<br>Name Data Type Initial Value AT Retain Constant Network Publish Comment Empty. Click here to add Item.                                                                                                    | - C X                                                                                                    |
| Build<br>Subscription I Program I Location I<br>I Description I Program I Location I<br>Filter Output Build                                                                                                    | Auto Connect Project - new_Cont<br>File Edit View Insert Project<br>Close<br>Save Ctrl+S<br>Save As.<br>Save As.<br>Sa | roller_0 - Sysmac Studio (64bit)<br>Controller Simulation Tools Window Help<br>Controller Simulation Tools Window Help<br>Colobal Variables X<br>Colobal Variables X<br>Name Data Type Initial Value AT Retain Constant Network Publish Comment Empty. Click here to add Item.                                                                                                    | - C X                                                                                                    |
| Build Controller Status • 1<br>Build • • • • • • • • • • • • • • • • • • •                                                                                                    | Auto Connect Project - new_Cont<br>File Edit View Insert Project<br>Close<br>Save Ctrl+S<br>Save As.<br>Save As.<br>Sa | roller_0 - Sysmac Studio (64bit)<br>Controller Simulation Tools Window Help<br>Controller Simulation Tools Window Help<br>Con | - C X                                                                                                    |
| Build<br>Controller Status<br>Description I Program I Location I<br>ONUNE  PROGRAM moc<br>Filter Output Build                                                                                                    | Auto Connect Project - new_Cont<br>File Edit View Insert Project<br>Close<br>Save Ctrl+S<br>Save As.<br>Save As.<br>Sa | roller_0 - Sysmac Studio (64bit)<br>Controller Simulation Tools Window Help<br>Controller Simulation Tools Window Help<br>Con | - C X                                                                                                    |
| Build   Build  Controller Status  Automore  I Description I Program I Location I Controller Status  Automore  PROGRAM moc                                                                                                    | Auto Connect Project - new_Cont<br>File Edit View Insert Project<br>Close<br>Save Ctrl+S<br>Save As.<br>Save As.<br>Sa | roller_0 - Sysmac Studio (64bit)<br>Controller Simulation Tools Window Help<br>Global Variables X<br>Name Data Type Initial Value AT Retain Constant Network Publish Comment<br>Empty. Click here to add Item.                                                                                                    | - C X                                                                                                    |
| Build • • I × Controller Status • I<br>© Description I Program I Location I ONLINE • 192.168.250.1<br>ERR/ALM • PROGRAM moc                                                                                                    | Auto Connect Project - new_Cont<br>File Edit View Insert Project<br>Close<br>Save Ctrl+S<br>Save As:<br>Save As:<br>Sa | roller_0 - Sysmac Studio (64bit)<br>Controller Simulation Tools Window Help<br>Global Variables X<br>Name Data Type Initial Value AT Retain Constant Network Publish Comment<br>Empty. Click here to add Item.                                                                                                    | - C X                                                                                                    |
| I I Description I Program I Location I ONLINE  12.168.250.1 ERR/ALM  PROGRAM moc                                                                                                    | Auto Connect Project - new_Cont<br>File Edit View Insert Project<br>Close<br>Save As<br>Save As<br>Save As New Number<br>Import<br>Export<br>Offline Comparison<br>Page Settings<br>Print<br>Ctrl+P<br>Exit                                                                                                    | roller_0 - Sysmac Studio (64bit)<br>Controller Simulation Tools Window Help<br>Global Variables X<br>Name Data Type Initial Value AT Retain Constant Network Publish Comment<br>Empty. Click here to add Item.                                                                                                    | - C X                                                                                                    |
| ERR/ALM PROGRAM moc                                                                                                    | Auto Connect Project - new_Cont<br>File Edit View Insert Project<br>Close<br>Save Ctrl+S<br>Save As.<br>Save As.<br>Save As.<br>Save As.<br>Save As.<br>Save As.<br>Save As.<br>Save As.<br>Save As.<br>Save As.<br>Save As.<br>Save As.<br>Save As.<br>Save As.<br>Save As.<br>Save As.<br>Save As.<br>Save As.<br>Save As.<br>Save As.<br>Save As.<br>Save As.<br>Save As.<br>Save As.<br>Ctrl+P<br>Exit                                                                                                    | roller_0 - Sysmac Studio (64bit) Controller Simulation Tools Window Help Global Variables X TGlobal Variables X Tame Data Type Initial Value AT Retain Constant Network Publish Comment Empty. Click here to add Item. Build                                                                                                    | - Controller Status                                                                                                    |
| Filter 🕜 Outout Build                                                                                                    | Auto Connect Project - new_Cont<br>File Edit View Insert Project<br>Close<br>Save Ctrl+S<br>Save As.<br>Save As.<br>Save As.<br>Save As.<br>Save As.<br>Save As.<br>Save As.<br>Save As.<br>Save As.<br>Save As.<br>Save As.<br>Save As.<br>Save As.<br>Save As.<br>Save As.<br>Save As.<br>Save As.<br>Save As.<br>Save As.<br>Save As.<br>Save As.<br>Save As.<br>Save As.<br>Save As.<br>Ctrl+P<br>Exit                                                                                                    | roller_0 - Sysmac Studio (64bit)  Controller Simulation Tools Window Help  Global Variables   Global Variables   Tempty. Click here to add Item.  Build  Public Public Pub                                                                                                    | - Controller Status - Q<br>Controller Status - Q<br>CNLINE 192.168250.1                                                                                                    |
| Filter     Outout Build                                                                                                    | Auto Connect Project - new_Cont<br>File Edit View Insert Project<br>Close<br>Save Ctrl+5<br>Save As<br>Save As New Number<br>Import<br>Export<br>Offline Comparison<br>Page Settings<br>Print<br>Ctrl+P<br>Exit                                                                                                    | roller_0 - Sysmac Studio (64bit)  Controller Simulation Tools Window Help  Global Variables   Global Variables   Global Variables   Fingthy. Click here to add Item.  Fund  Fund  Duta Type Initial Value AT Retain Constant Network Publish Comment Fingthy. Click here to add Item.  Fund  Duta Type Initial Value AT Retain Constant Network Publish Comment Fingthy. Click here to add Item.  Fund  Duta Type Initial Value AT Retain Constant Network Publish Comment Fingthy. Click here to add Item.  Fund  Duta Type Initial Value AT Retain Constant Network Publish Comment Fingthy. Click here to add Item.  Fund  Duta Type Initial Value AT Retain Constant Network Publish Comment Fingthy. Click here to add Item.  Fund  Duta Type Initial Value AT Retain Constant Network Publish Comment Fingthy. Click here to add Item.  Fingthy. Click here to add Item. Fingthy. Click here to add Item. Fingthy. Click here to add Item. Fingthy. Click here to add Item. Fingthy. Click here to add Item. Fingthy. Click here to add Item. Fingthy. Click                                                                                                    | −       □       ×         Toolbox       -       - <search>       ✓       &gt;         Controller Status       -       -         Controller Status       -       -         ONLINE       192.168.250.1       PROGRAD moc</search>                               |
| Titler I Outout Build                                                                                                    | Auto Connect Project - new_Cont<br>File Edit View Insert Project<br>Close<br>Save Ctrl-S<br>Save As<br>Save As<br>Save As New Number<br>Import<br>Export<br>Offline Comparison<br>Page Settings<br>Print<br>Ctrl+P<br>Exit                                                                                                    | roller_0 - Sysmac Studio (64bit)  Controller Simulation Tools Window Help  Global Variables   Global Variables   Global Variables   Famply. Click here to add Item.  Build  Function  Description  Program  Location                                                                                                    | Controller Status  Controller Status  Controller Status  Controller Mature  PROGRAM moc                                                                                                    |
| i Filter 📝 Output Build                                                                                                    | Auto Connect Project - new_Cont         File       Edit       View       Insert       Project         Close       Save       Save                                                                                                    | roller_0 - Sysmac Studio (64bit)  Controller Simulation Tools Window Help  Global Variables   Global Variables   Global Variables   Famply, Click here to add Item.  Build  Comment  Description  Program  Location                                                                                                    | Controller Status                                                                                                    |
|                                                                                                    | Auto Connect Project - new_Cont<br>File Edit View Insert Project<br>Close<br>Save Ctrl+S<br>Save AS.<br>Save AS.<br>Sa | roller_0 - Sysmac Studio (64bit)  Controller Simulation Tools Window Help  Global Variables   Global Variables   Global Variables   Tame to add Item.  Functly. Click here to add Item.  Build  C. T   Program I Description I Program I Location I                                                                                                    | −       □       ×         Toolbox       •       ■ <search>       •       ■         <search>       •       ■         Controller Status       •       ■         ONLINE       •       192.168.250.1         ERRVALM       •       PROGRAM moce</search></search> |

Save as menu

| 📄 Project Pro   | operties                       |
|-----------------|--------------------------------|
| Project name    | Auto Connect Project 1         |
| Author          | dnb                            |
| Comment         |                                |
| Туре            | Standard Project 🔹             |
| Enable password | notection for the project file |
|                 |                                |
| Password        |                                |
| Confirm passwor | d                              |
|                 |                                |
|                 | Save Cancel                    |
|                 |                                |

Save as "Auto Connect Project 1" or as your wish

| Auto Connect Project 1 - new_Controller_0 - Sysmac Studio (64bit)                                                            | - 🗆 ×                                       |
|----------------------------------------------------------------------------------------------------|---------------------------------------------|
| File Edit View Insert Project Controller Simulation Tools Window Help                                                        |                                             |
|                                                                                                    |                                             |
| Multiview Explorer                                                                                                    | ➡ Toolbox                                   |
| new_Controller_0   Name Data Type Initial Value AT Retain Constant Network Publish Comment  Frenchy, Click have to add item. | <search></search>                           |
| Configurations and Setup     Programming                                                                                     |                                             |
| ▶                                                                                                    |                                             |
|                                                                                                    |                                             |
| ► En Tasks                                                                                                    |                                             |
|                                                                                                    |                                             |
|                                                                                                    |                                             |
|                                                                                                    |                                             |
|                                                                                                    |                                             |
| Build - 1                                                                                                    | × Controller Status – 4                     |
| Ollerrors 🔥 Ollerrors                                                                                                    |                                             |
| i i Description i Program i Location i                                                                                       | ONLINE 192.168.250.1<br>ERR/ALM PROGRAM moc |
|                                                                                                    |                                             |
|                                                                                                    |                                             |
|                                                                                                    |                                             |
|                                                                                                    |                                             |

PLC dalam keadaan Online, harus dipindah ke Offline untuk menambah variable dan mengubah Program.

| Auto Connect Project 1 - new_Controller_0 - Sysme                                                           | sc Studio (64bit) —                                                                                                    |            |
|----------------------------------------------------------------------------------------------------|----------------------------------------------------------------------------------------------------|------------|
| File Edit View Insert Project Controller S                                                                  | imulation Tools Window Help                                                                                                    |            |
| X 単 値 前 ち さ 包 占 人                                                                                           | ೫೮೯೫೫0 ₹ ▲×≈≈≈≈ 0 % % [0 € €                                                                                                    |            |
| Multiview Explorer 👻 🔻 🔤 Global Vari                                                                        | sbles 🗙 🚭 Section0 - Program0 🛛 🔂 Data Types 🔚 Built-in I/O Settings 🛹 I/O Map 🛛 👻 <b>Toolbox</b>                                                                                                    | - <b>t</b> |
| new_Controller_Q   Configurations and Setup  Porgramming POUs  I m Data L Global Variables  Build Build I I | Data Type       Initial Value       AT       Retain       Constant       Network Publish       Comment         BOOL       BuiltInIO://cpu       Do not publish       *       BOOL       BuiltInIO://cpu       Do not publish       *         BOOL       BuiltInIO://cpu       Do not publish       *       Do not publish       *       BOOL         BOOL       BuiltInIO://cpu       Do not publish       *       Do not publish       *       BOOL         BOOL       BuiltInIO://cpu       Do not publish       *       Do not publish       *       BOOL         BOOL       BuiltInIO://cpu       Do not publish       *       Do not publish       *       BOOL         BOOL       BuiltInIO://cpu       Do not publish       *       Do not publish       *       BOOL         BOOL       BuiltInIO://cpu       Do not publish       *       Do not publish       *       BOOL         Create New       Insert       -       -       -       -       -       -       -       -       -       -       -       -       -       -       -       -       -       -       -       -       -       -       -       -       -       -       - <t< th=""><th></th></t<> |            |
| Filter Dutput Build                                                                                         |                                                                                                    |            |
|                                                                                                    |                                                                                                    |            |

Klik kanan dan tambahkan variable Input dan Output semua tipe data Boolean

| Auto Connect Project 1 - new_Con | troller_0 - Sysmac Studio (64bit)       |                                 |                        | - 🗆 X             |
|----------------------------------|-----------------------------------------|---------------------------------|------------------------|-------------------|
| File Edit View Insert Project    | Controller Simulation Tools Window Hel  | р                               |                        |                   |
|                                  | L L A & & & & & & & & & & & & & & & & & | R 🔺 🔌 68 🍻 🖡                    | 1 0 º 0 [] @ Q         | ۳۵                |
| Multiview Explorer 🗸 🗸 🖡         | 🛯 🖉 🖉 Variables 🛛 🗐 Variables           | 🗖 Data Types 🛛 🗮 Built-in I/O S | Settings 🥔 I/O Map 🗙   | ▼ Toolbox ▼ ₽     |
| new_Controller_0                 | Position Port                           | Description                     | R/W Data Type Variable | <search></search> |
| Configurations and Setup         | Built-in I/C                            | 2                               |                        |                   |
| CPU/Expansion Racks              | Input Bit 00 -                          | Input Bit 00                    | R BOOL PBStop          | 4                 |
| I/O Map 1                        | Input Bit 01                            | Input Bit 01                    | R BOOL                 | <b>F</b>          |
| Controller Setup                 | Input Bit 02                            | Input Bit 02                    | R BOOL PBStart         |                   |
| ▶ 荷 Motion Control Setup         | Input Bit 03                            | Input Bit 03                    | R BOOL                 |                   |
| Cam Data Settings                | Input Bit 04                            | Input Bit 04                    | R BOOL                 |                   |
| Event Settings                   | Input Bit 05                            | Input Bit 05                    | R BOOL                 |                   |
| F Task Settings                  | Input Bit 06                            | Input Bit 06                    | R BOOL                 |                   |
| Date Trace Cattings              | Input Bit 07                            | Input Bit 07                    | R BOOL                 |                   |
| Data Trace Settings              | Input Bit 08                            | Input Bit 08                    | R BOOL                 |                   |
| Programming                      | Input bit 09                            | Input Bit 09                    | R BOOL                 |                   |
|                                  | Input Bit 11                            | Input Bit 11                    | R BOOL                 |                   |
|                                  | Input Bit 12                            | Input Bit 12                    | R BOOL                 |                   |
|                                  | A A A A A A A A A A A A A A A A A A A   |                                 |                        |                   |
|                                  |                                         |                                 |                        |                   |
|                                  | Build                                   |                                 | ·                      | 4 ×               |
|                                  | U Warnings                              |                                 |                        |                   |
|                                  | I I Description I                       | Program Location                |                        |                   |
|                                  |                                         |                                 |                        |                   |
|                                  |                                         |                                 |                        |                   |
|                                  |                                         |                                 |                        |                   |
|                                  |                                         |                                 |                        |                   |
|                                  |                                         |                                 |                        |                   |
|                                  |                                         |                                 |                        |                   |
| i Filter                         | Output Build                            |                                 |                        |                   |
|                                  |                                         |                                 |                        |                   |

| Auto Connect Project 1 - new_Controller_0 - Sysmac Studio (64bit)        | - 🗆 ×             |
|--------------------------------------------------------------------------|-------------------|
| File Edit View Insert Project Controller Simulation Tools Window Help    |                   |
|                                                                          |                   |
| Multiview Explorer 🚥 🗸 🖓 🔤 Global Variables 📑 Section0 - Program0 🗙      | Toolbox 👻 🖣       |
| new_Controller_0 Variables                                               | <search></search> |
| Configurations and Setup                                                 | ► FCS             |
| Programming     Insert input (C)     C     Insert Output     O           | ▼ Ladder Tools    |
| ● ▼ Ift Programs Insert Function Block F                                 | - F - Function    |
| Verified Program     Insert Function                                     | FB Function Block |
| L I Functions                                                            | Inline ST         |
| L @, Function Blocks     Assc Curvey     The Data     Insert Inline ST S |                   |
| L 5량 Data Types                                                          | Label Label       |
| ► Em Global variables                                                    |                   |
|                                                                          | Rung              |
|                                                                          | ▶ Math            |
| Build - 4 X                                                              | Motion Control    |
| I Description I Program I Location I                                     | ► Other           |
|                                                                          | Program Control   |
|                                                                          |                   |
|                                                                          |                   |
|                                                                          |                   |
| Filter 🕑 Output Build                                                    |                   |

Masuk ke Program Section dan buat program ladder

| Auto Connect Project 1 - new_Controller_0 - Sysmac Studio (64b) | oit)                        |                |                       |           |              | -                 |            |
|-----------------------------------------------------------------|-----------------------------|----------------|-----------------------|-----------|--------------|-------------------|------------|
| File Edit View Insert Project Controller Simulation T           | ools Window Help            |                |                       |           |              |                   |            |
| メ 色 値 首 つ ぐ 図 占 人 絵 辰 5                                         | ≅ # <b># 0</b> ₹            | A 🔉 68         | 8 🖗 🖡 🛍 O             | ©: ₽      | କ୍ର୍ ଅ       |                   |            |
| Multiview Explorer 🗸 🗸 🖬 🚾                                      | Section0 - Program0 🗙 🔢     | Data Types 🛛 📕 | Built-in I/O Settings | 🖨 I/O Map | •            | Toolbox           | • <b>1</b> |
| new_Controller_0  Variables                                     | <u> </u>                    |                |                       |           | <b>A</b>     | <search></search> | ▼ ∧ ×      |
| Configurations and Setup                                        |                             |                |                       |           | Lampu        | ► FCS             | <u> </u>   |
| Programming     Lampu                                           | Edit Elamont Commont        | Enter F2       |                       |           |              | Ladder Tools      |            |
| D V @ POUs                                                      |                             |                |                       |           |              | Math              |            |
|                                                                 |                             |                |                       |           | L            | Mation Control    |            |
| O Construction Construction                                     | Go To Variable Table        | Ctrl+Alt+J     |                       |           |              |                   |            |
| L 唐 Functions                                                   |                             |                |                       |           |              | D Other           |            |
| ▼ III Data                                                      | Insert Parallel Input Above | Shift+W        |                       |           |              | Program Control   |            |
| ட 1년 Data Types                                                 | Insert Parallel Input Below | W              |                       |           |              | SD Memory Card    |            |
| L 🔤 Global Variables                                            | Invert                      |                |                       |           |              | Selection         |            |
| ► 🖽 Tasks                                                       | Diff Up                     | Ctrl+Shift+U   |                       |           |              | Sequence Control  |            |
|                                                                 | Diff Down                   | Ctrl+Shift+D   |                       |           | ~            | Sequence Input    |            |
|                                                                 | Add to Differential Monito  | r              |                       |           | 2            | Sequence Output   |            |
|                                                                 | Cut                         | Ctrl+X         |                       |           | <b>∓</b> ₩ Χ | ► Shift           |            |
| i i Des                                                         | Copy                        | Ctrl+C         | Location              |           |              | Simulation        |            |
|                                                                 | Dacto                       | Ctrl+Shift+C   |                       |           |              | Charles and Table |            |
|                                                                 | Delete                      | Delete         |                       |           |              |                   | ]~         |
|                                                                 | <br>Go To                   |                |                       |           |              |                   |            |
|                                                                 | Breakpoints                 |                |                       |           |              |                   |            |
|                                                                 | Forced Refreshing           |                |                       |           |              |                   |            |
| I Filter Dutput Build                                           | Set/Reset                   |                |                       |           |              |                   |            |
|                                                                 | Show Tooltip                | Shift+T        |                       |           |              |                   |            |

Klik kanan pada bagian lader yang ingin diubah menjadi NC

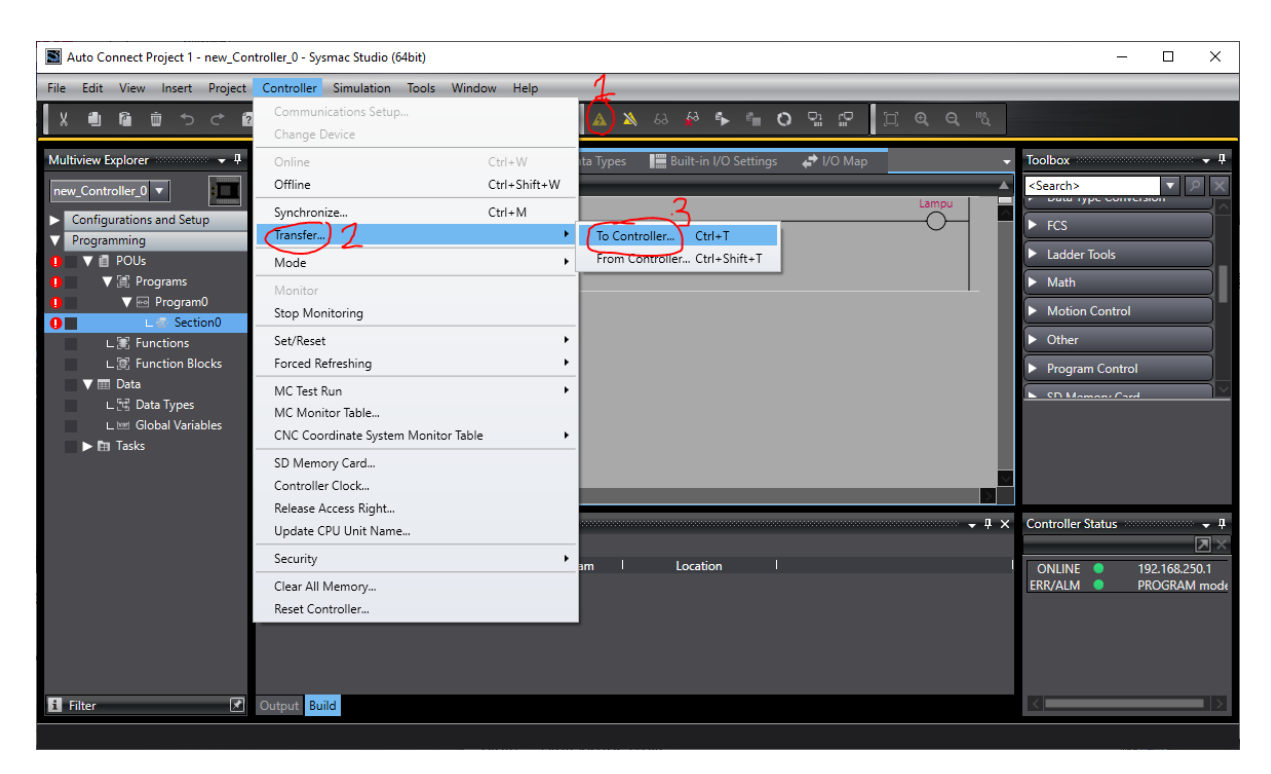

## Click "Online" lalu transfer Program ke PLC

| Transfer to Controller                                                                                                    |
|----------------------------------------------------------------------------------------------------|
| The following data will be transferred.                                                                                                    |
| - Configurations and Setup<br>EtherCAT, CPU Rack, I/O Map, Controller Setup<br>Motion Control Setup, Cam Data Settings, Event Settings<br>Task Settings                                                                                                    |
| - Programming<br>POUs, Data, Library                                                                                                    |
| Options                                                                                                    |
| Clear the present values of variables with Retain attribute.                                                                                                    |
| Do not transfer the POU program source. All data will be re-transferred when this option is changed. Do not transfer the following. (All items are not transferred.)                                                                                                    |
| <ul> <li>NX Unit application data on the CPU Rack and EtherCAT slave backup parameters.</li> <li>Unit operation settings and NX Unit application data on Slave Terminals.</li> <li>Do not transfer the EtherNet/IP connection settings (i.e., tag data link settings).</li> </ul> |
| Execute Close                                                                                                    |
|                                                                                                    |

Klik Execute sampai finish, perbaiki program jika ada error

| Auto Connect Project 1 - new_Con                       | ntroller_0 - Sysmac Studio (64bit)                             |                        |                                        | - 🗆 X                                        |
|--------------------------------------------------------|----------------------------------------------------------------|------------------------|----------------------------------------|----------------------------------------------|
| File Edit View Insert Project                          | Controller Simulation Tools                                    | Window Help            |                                        |                                              |
| X 🖲 🛍 🖄 つ Ĉ 🖻                                          | Communications Setup<br>Change Device                          |                        | 🔺 🔌 & 🄌 🛸 💼 🔿 🖫 😭 🚺 🔍 🔍                |                                              |
| Multiview Explorer                                     | Online<br>Offline                                              | Ctrl+W<br>Ctrl+Shift+W | rogram0 X                              | Toolbox     Toolbox     Search>              |
| Configurations and Setup     Programming               | Synchronize<br>Transfer                                        | Ctrl+M<br>►            | Lamp                                   | FCS                                          |
| ▼ 🗃 POUs<br>▼ 🕼 Programs<br>▼ 📾 Program0               | Mode<br>Monitor<br>Stop Monitoring                             | •                      | RUN Mode Ctrl+3<br>PROGRAM Mode Ctrl+1 | Ladder Tools      Math      Motion Control   |
| L Section0<br>L R Functions<br>L R Function Blocks     | Set/Reset<br>Forced Refreshing                                 | ۴<br>۱                 |                                        | Other     Program Control                    |
| ▼ III Data<br>∟ ⊡ Data Types<br>∟ III Global Variables | MC Test Run<br>MC Monitor Table<br>CNC Coordinate System Monit | or Table               |                                        | E CD Mamon Card                              |
|                                                        | SD Memory Card<br>Controller Clock<br>Release Access Right     |                        | 2                                      |                                              |
|                                                        | Update CPU Unit Name                                           |                        | - <b>q</b>                             | × Controller Status – ‡                      |
|                                                        | Clear All Memory<br>Reset Controller                           | •                      | am I Location I                        | ONLINE 192.168.250.1<br>ERR/ALM PROGRAM mode |
| 1 Filter                                               | Outout <mark>Build</mark>                                      |                        |                                        |                                              |
|                                                        | output baild                                                   |                        |                                        |                                              |

## Pastikan PLC dalam mode "RUN"

| Auto Connect Project 1 - new_Controller_0 - Sysmat | c Studio (64bit)      |                 |        |          |        |   |                | - 🗆 ×                  |
|----------------------------------------------------|-----------------------|-----------------|--------|----------|--------|---|----------------|------------------------|
| File Edit View Insert Project Controller Sir       | nulation Tools Window | Help            |        |          |        |   |                |                        |
| X 🖲 🕼 🖄 Þ ở 🗗 🗛                                    | M G 🖩 🖁 A I           | 0. R 4          | 63 🔉 🗴 | 🖗 🖡      | ¶∎ O 9 |   | D <b>Q Q</b> 🖏 |                        |
| Multiview Explorer 🗸 🕈 🕅 🗸 🗸                       | bles 🔽 Data Types 🧉   | Section0 - Prog | ram0 🗙 |          |        |   |                | Toolbox 👻 🖣            |
| new_Controller_0  Variables                        | DPStep                |                 |        |          |        |   |                | <search></search>      |
| Configurations and Setup                           |                       | Eastern F2      |        |          |        |   |                | ► FCS                  |
| ▼ Programming                                      |                       |                 |        |          |        |   |                | ▶ Ladder Tools         |
| V II Programs                                      |                       |                 |        |          |        |   |                | ▶ Math                 |
| v ⊷ Program0                                       |                       |                 |        |          |        |   |                | Motion Control         |
| L Section0                                         | Go To Variable Table  | Ctrl+Alt+J      |        |          |        |   |                | ▶ Other                |
| L 🗟 Function Blocks                                | Edit Variable Value   |                 |        |          |        |   |                | Program Control        |
| 🗸 🎹 Data                                           |                       |                 |        |          |        |   | _              | SD Momony Card         |
| L 단 Data Types                                     |                       | W               |        |          |        |   | _              |                        |
| Global variables      Tasks                        |                       | /               |        |          |        |   | _              |                        |
|                                                    |                       |                 |        |          |        |   |                |                        |
|                                                    | Diff Down             | Ctrl+Shift+D    |        | _        | _      | _ |                |                        |
| Build                                              |                       | r<br>CLEV       |        |          |        |   | - 1 ×          | Controller Status      |
|                                                    | Conv                  |                 |        |          |        |   |                |                        |
|                                                    | Copy with Dependents  | Ctrl+Shift+C    |        | Location |        |   |                | ONLINE • 192.168.250.1 |
|                                                    |                       | Ctrl+V          |        |          |        |   |                | ERR/ALM   RUN mode     |
|                                                    |                       | Delete          |        |          |        |   |                |                        |
|                                                    | Go To                 | •               |        |          |        |   |                |                        |
|                                                    | Breakpoints           | •               |        |          |        |   |                |                        |
| Filter                                             | Forced Refreshing     | •               | TRUE   | Ctrl+J   |        |   |                |                        |
|                                                    | Set/Reset             |                 | FALSE  | Ctrl+K   |        |   |                |                        |
|                                                    | Show Tooltip          | Shift+T         |        | Ctrl+L   |        |   |                |                        |

Untuk mengoperasikan PLC bisa melalui software menggunakan "force true/false", atau melalui hardware dengan memberikan inputan pada coil Input PLC.

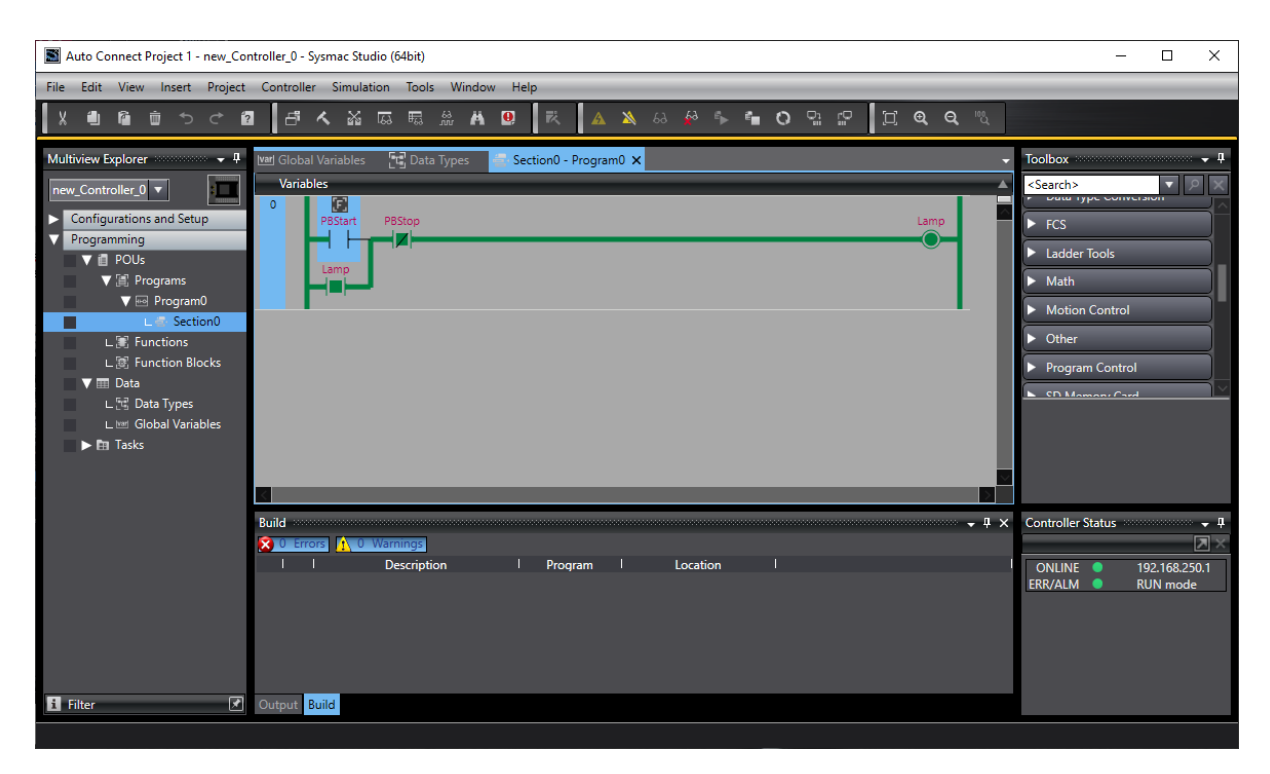

Terlihat pada program, Latching pada output Lamp.

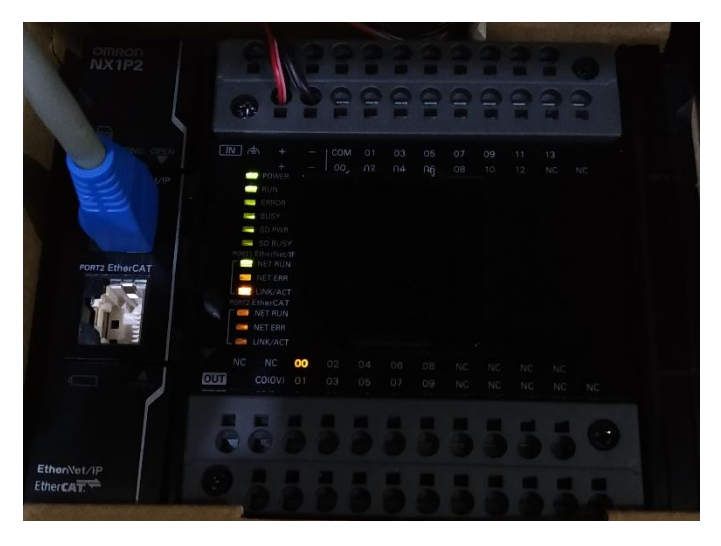

Terlihat pada program, Latching pada output bit 00.